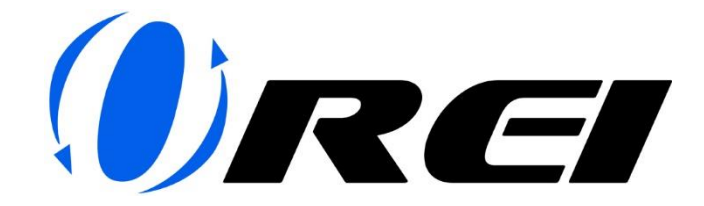

## FIRMWARE UPGRADE INSTRUCTIONS

For models: BK-22/BK-21A/BK-102A/BK-202A

## Tools Needed:

- Firmware Upgrade Application: "GENERAL\_UPGRADE\_V1.00.15"
- Micro USB Cable

## Firmware File:

• MCU\_MAIN\_HDC-xxx-V1.xx.xx-xxx.bin: MCU Firmware

You can download the Firmware Upgrade File for your respective model in the Downloads section of the Product page. (Please refer images below)

| ORE  |                                                                                                    |                                                                                                    | -<br>Account 🙏 Generit Q. Watties 💟 Cast 🕁 🚘 |
|------|----------------------------------------------------------------------------------------------------|----------------------------------------------------------------------------------------------------|----------------------------------------------|
|      | PETITING CATEROPER (PALAN) STITUTES RATER CON                                                                                                    | THERE REALED UND COMPLETE CONTRACT POLICY                                                                      |                                              |
|      |                                                                                                    | 2x1 HDMI Switcher W/ Audio Out: 2-In 1-<br>Out, UltraHD 8K, EDID (BK-21A)                                      |                                              |
|      |                                                                                                    | 00000                                                                                                    |                                              |
|      |                                                                                                    | \$79.00                                                                                                    |                                              |
|      | - Carlos - Carlos - C | SKU: BK-21A  Skulich between 2 HDMI Source to 1 display                                                        |                                              |
|      | THE CONTRACT OF THE CONTRACT OF THE CONTRACT.                                                                                                    | Instruct Ausia Intelligit Optical / Analog     Video resolution upto 4Ke)120Hz     Comptiance: HDM121 HDCP 2.3 |                                              |
|      | and any set of the set of the set | 249 Available in stock                                                                                         |                                              |
|      | and the state                                                                                                    | Quantity - I +                                                                                                 |                                              |
|      |                                                                                                    | ADD TO CART                                                                                                    |                                              |
|      |                                                                                                    | Buy with shop Bay                                                                                              |                                              |
|      |                                                                                                    | C Add to Wishlet                                                                                               |                                              |
|      | 🗢 🛋 🚔 🔛 🕯                                                                                                    | 20 Days Beturn 1 Vear Warranty Pree shipping in USA                                                            |                                              |
|      |                                                                                                    | amazon                                                                                                    |                                              |
|      |                                                                                                    |                                                                                                    |                                              |
|      | TRATILES SPECIFICATIONS REVIEWS DOWNLOADS SUPPORT RELATED                                                                                                    |                                                                                                    |                                              |
|      |                                                                                                    |                                                                                                    |                                              |
|      |                                                                                                    |                                                                                                    |                                              |
|      |                                                                                                    |                                                                                                    |                                              |
|      |                                                                                                    |                                                                                                    |                                              |
| ØREI | SPUTTERS EXTENDERS (BALLIN) SWITCHES MATERX SWITCHES CO                                                                                                    | INVERTERS & EXTRACTORS OTHERS PRODUCTS SUPPORT                                                                 | Accourte 😤 Boorch Q. Wishins 🛇 Con 🕁 🎞       |
|      | to with                                                                                                    | may with shop Ray                                                                                              |                                              |
|      |                                                                                                    | Add to Wishlist  Add to Compare                                                                                |                                              |
|      |                                                                                                    | 30 Dova Return 1 Year Warranty Free shipe in USA                                                               |                                              |
|      |                                                                                                    | amazon                                                                                                    |                                              |
|      | See 2 - 2 - 2 - 2 - 2 - 2 - 2 - 2 - 2 - 2                                                                                                    | Blow E Y                                                                                                    |                                              |
|      |                                                                                                    |                                                                                                    |                                              |
|      | Quick Setup & Installation guide                                                                                                    |                                                                                                    |                                              |
|      | BK 214 User Manual Doverticod                                                                                                    |                                                                                                    |                                              |
|      | Exc-21A Firmware Upgrase Guide                                                                                                    |                                                                                                    |                                              |
|      | EK-20A Firmware Uparade Application                                                                                                    |                                                                                                    |                                              |
|      | gepc2tA firmware upgrode file                                                                                                    |                                                                                                    |                                              |
|      |                                                                                                    |                                                                                                    |                                              |

Steps to follow for Firmware Upgrade:

1. Connect your Orei device to a laptop or PC using a Micro USB Cable.

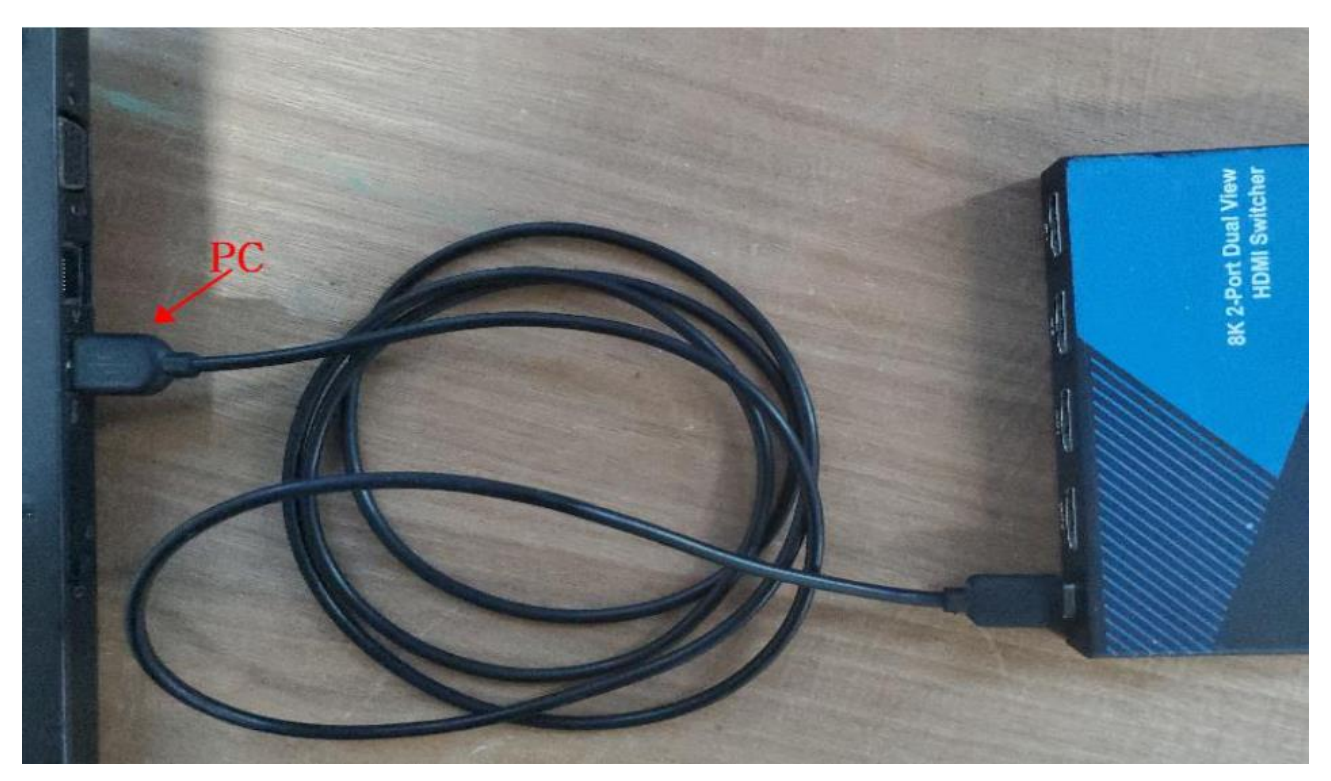

2. Open Firmware Upgrade Application "GENERAL\_UPGRADE\_V1.00.15.exe" and select correct COM port and then set the band rate to "115200".

| ○ 15      |                       |
|-----------|-----------------------|
|           |                       |
| O IP      | 🗌 13 Byte             |
| baud rate |                       |
| 115200 ~  | connect               |
|           |                       |
|           | Search                |
|           | Open                  |
|           |                       |
|           | baud rate<br>115200 ~ |

3. Select 13 Byte mode then click connect. You will see current Firmware version below.

| 🙉 General upg    | rade tool V1.00.17 | _  | $\square$ $\times$ |
|------------------|--------------------|----|--------------------|
| СОМ              |                    |    | $\frown$           |
| ● COM            |                    | Ć  | ✓ 13 Byte          |
| port             | baud rate          |    |                    |
| COM4             | ~ 115200           | ~  | disconnect         |
| IP               |                    |    |                    |
|                  |                    | ~  | Search             |
| Upgrade          |                    |    |                    |
| Open BIN<br>File |                    |    | Open               |
|                  |                    |    |                    |
|                  | 0%                 |    | Upgrade            |
|                  |                    | _  |                    |
|                  | MCU: V1.00.0       | 14 |                    |

4. Click open and select correct Firmware Upgrade File, e.g., MCU\_MAIN\_HDC-xxx-V1.xx.xx-xxx.bin and then click upgrade.

| 👀 General upgra | de tool V1.00.15      | - 🗆 ×      |
|-----------------|-----------------------|------------|
| сом             |                       |            |
| ● COM           |                       | ✓ 13 Byte  |
| port            | baud rate             |            |
| COM17 -         | 115200 -              | disconnect |
| IP              |                       |            |
|                 | ~                     | Search     |
| l la succio     |                       |            |
| Open BIN        | DC-50C22-V2-00-08 bir | Open       |
| File -          | DC-3FC22-V2.00.08.DII | Open       |
|                 | 42%                   | Upgrade    |
|                 |                       |            |
|                 | MCU: V2.00.06         |            |
|                 |                       |            |

## 5. Upgrade Done.

| 随 General upgrad                                          | de tool V1.00.15 | - 🗆 X      |  |  |
|-----------------------------------------------------------|------------------|------------|--|--|
| COM                                                       |                  |            |  |  |
| ● COM                                                     |                  | ✓ 13 Byte  |  |  |
| port                                                      | baud rate        |            |  |  |
| COM17 -                                                   | 115200 -         | disconnect |  |  |
| IP                                                        |                  |            |  |  |
|                                                           | ~                | Search     |  |  |
| Upgrade<br>Open BIN<br>File V_HDC-SPC22-V2.00.08.bin Open |                  |            |  |  |
|                                                           | 100%             | Upgrade    |  |  |
| MCU: V2.00.08                                             |                  |            |  |  |

For any queries, please feel free to contact us at: info@orei.com.

Our team will be more than happy to help you.

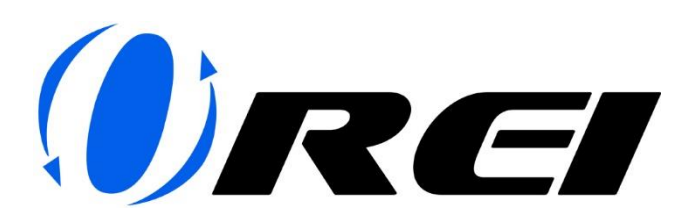